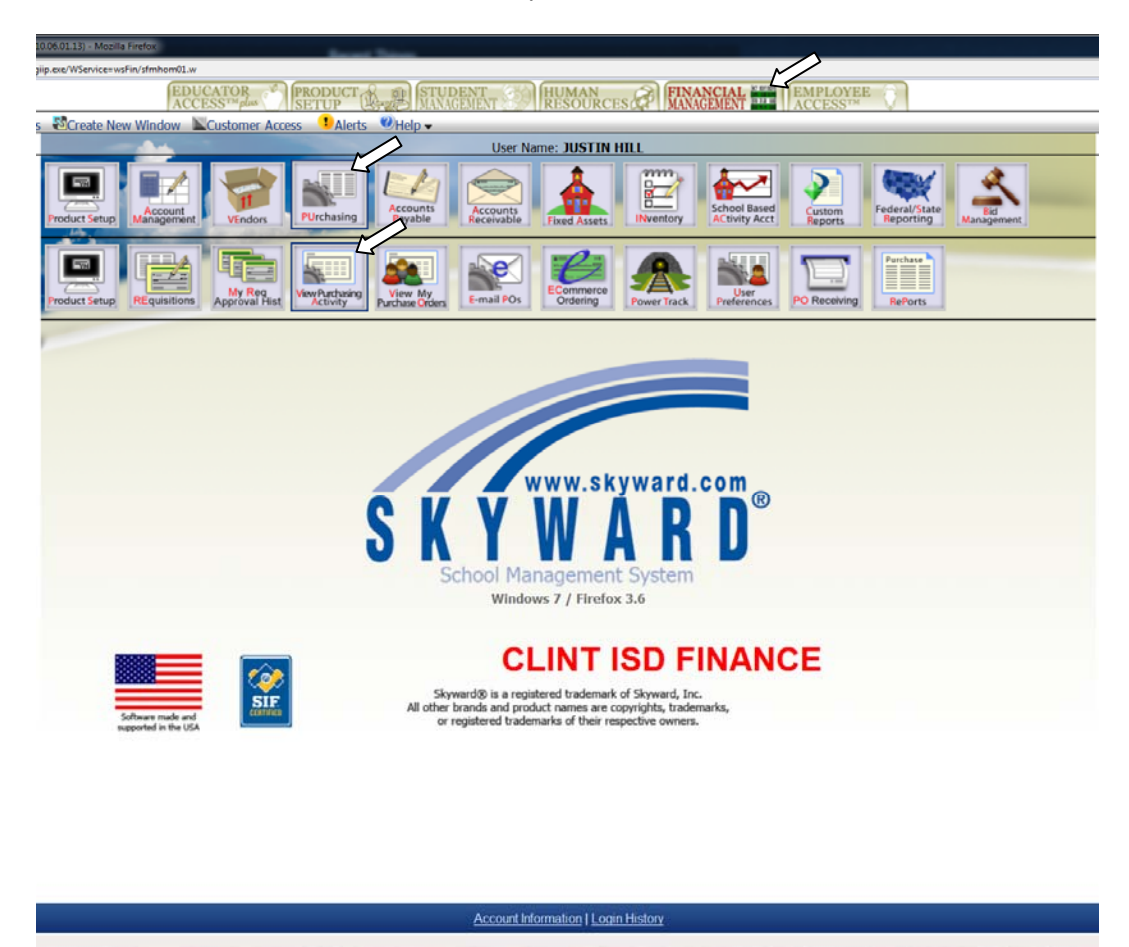

Where to look to see if your order has been received.

Too see if the items from your order have been received you must select the Financial Management Tab, then the **PU**rchasing button and then finally the **V**iew Purchasing Activity Button. Doing this will open the View Purchasing Activity home screen illustrated below.

| WFIPU/VA/MS - 7795 - 0410.06.0113 - Mozilla Firefox                                                                                                    | Record Trave                                     |                            |           |                 |                |                                 |                                   |                       |          |
|----------------------------------------------------------------------------------------------------|--------------------------------------------------|----------------------------|-----------|-----------------|----------------|---------------------------------|-----------------------------------|-----------------------|----------|
| Concept Hega University Content Marca and Marca and Marc<br>And And And And And And And And And And                                                                                                    |                                                  |                            |           |                 |                |                                 |                                   |                       |          |
| Travens - Laves writering Collective villow - Collective villow - |                                                  |                            |           |                 |                |                                 | Wednesda                          | v. October 13th. 2010 |          |
| Home Page   Purchasing   View Purchasing Addivity                                                                                                    |                                                  |                            |           |                 |                |                                 |                                   |                       | Back     |
| View Purchasing Activity - Reg. Group: 044 - HORIZON MIDDLE SCHOOL - Skyward Default Return to default sort                                                                                                    |                                                  |                            |           |                 |                |                                 | sort 🍸 💰 🎚                        | Eilter<br>Ontions     |          |
| PO Number Reguisition Number Sts Number Description                                                                                                    | v                                                | fendor Name +              | Vnd<br>St | Amount          | Entered By     | D                               | % Approve/Deny Pro<br>sc Date Nur | ject N                | Print    |
| Date Time Status Approval Level                                                                                                    | Name/Note                                        |                            |           |                 |                |                                 |                                   |                       | Notes    |
| 09/19/2010 7:43:48 PM Approved Level 3                                                                                                    | Approved by DONNA R CLINE, 04                    | 4 HORIZON MIDDLE SCHOOL. I | Level 3.  |                 |                |                                 |                                   |                       | **Attach |
|                                                                                                    | Date: 09/19/2010 Time: 7:43:48 P                 | M                          |           |                 |                |                                 |                                   |                       |          |
| 09/17/2010 8:57:32 PM Approved Level 2                                                                                                    | HILL, JUSTIN R<br>Approved by JUSTIN R HILL 0441 | HORIZON MIDDLE SCHOOL Le   | vel 2     |                 |                |                                 |                                   |                       |          |
|                                                                                                    | Date: 09/17/2010 Time: 8:57:32 P                 | M                          |           |                 |                |                                 |                                   |                       |          |
| USI17/2010 4:44:42 PM Approved Level 1                                                                                                    | Approved by LELOIS MCELYEA, (                    | 44 HORIZON MIDDLE SCHOOL   | Level 1.  |                 |                |                                 |                                   |                       |          |
|                                                                                                    | Date: 09/17/2010 Time: 4:44:42 P                 | M                          |           |                 |                |                                 |                                   |                       |          |
| Account Group Accounts                                                                                                    |                                                  |                            |           |                 |                |                                 |                                   |                       |          |
| Date Time Status Group                                                                                                    | Name/Note                                        |                            |           |                 |                |                                 |                                   |                       |          |
| 09/17/2010 5:46:43 PM Approved PIC 25 ESL SECONDARY                                                                                                    | TRUAX, JULIA V                                   |                            |           |                 |                |                                 |                                   |                       |          |
|                                                                                                    | Date: 09/17/2010 Time: 5:46:43 P                 | M                          | HUAX.     |                 |                |                                 |                                   |                       |          |
| PO Line Item Receiving Information                                                                                                    |                                                  |                            |           |                 |                |                                 |                                   |                       |          |
|                                                                                                    |                                                  |                            |           | PO              | Received       |                                 |                                   |                       |          |
| Line Nbr. Catalog Code Description<br>100 420935 Wausau Astrobrights Bright Color Paper                                                                                                    | 8 1/2 x 11 24 Lb Solar Yellow Ream               | Of 500 Sheets 09/27        | 2010      | Time<br>5/29 PM | Quantity Re    | eceived By<br>MAYA, GUADALUPE I | Receiving Comment                 |                       |          |
| 110 544206 Xerox(R) 30 Recycled Multipurpose Paste                                                                                                    | Plus Paper, 8 1/2 x 11, 24 Lb, Blue,             | Ream Of 500 Sheets 09/27   | /2010     | 5:29 PM         | 3 AI           | WAYA, GUADALUPE                 |                                   |                       |          |
|                                                                                                    |                                                  |                            |           |                 |                |                                 |                                   |                       |          |
| E PO Invoices                                                                                                    |                                                  |                            |           |                 |                |                                 |                                   |                       |          |
| Invoice Number Invoice Invoice Amount Ba<br>Date                                                                                                    | atch Nbr Fiscal C<br>Year                        | Check Number Check Dat     | e C       | heck Amount     | Statement Date |                                 |                                   |                       |          |
| 534744230001 10/04/2010 27.19 01                                                                                                    | 4 2010-2011                                      | 210307 10/06/2010          |           | 4,534.47        |                |                                 |                                   |                       |          |
|                                                                                                    |                                                  |                            |           |                 |                |                                 |                                   |                       |          |
| PO Notes Add Notes                                                                                                    |                                                  |                            |           |                 |                |                                 |                                   |                       |          |
| No Notes exists for this requisition.                                                                                                    |                                                  |                            |           |                 |                |                                 |                                   |                       |          |
|                                                                                                    | NT LIBRARYS C                                    | OFFICE DEPOT, BSD          | TX        | 387.26          | TREJO, ELBA    |                                 | 10/11/2010                        |                       |          |
| <u>0440000000</u> <u>0000001525</u> <u>DEN</u> <u>04</u> <u>Rosetta Stone softwan     <u>0000000327</u> <u>HIS</u> <u>16</u> <u>HMS TTEMS FOR CONC</u> </u>                                                                                                    | FISSION R                                        | AMS CLUB                   | TX        | 22,100.00       | IREJU, ELBA    |                                 | 10/06/2010                        |                       |          |
|                                                                                                    | MS S                                             | AM'S CLUB                  | TX        | 281.64          | TREJO, ELBA    |                                 | 09/29/2010                        |                       |          |
| ⊕ 0440000024 0000001619 APP 05 HMS CONCESSION ITE     €     €     €     €     €     €     €     €     €     €     €     €     €     €     €     €     €     €     €     €     €                                                                                                    | MS S                                             | AM'S CLUB                  | TX        | 209.46          | TREJO, ELBA    |                                 | 10/06/2010                        |                       |          |
| Concerned detailand                                                                                                    |                                                  |                            |           |                 |                |                                 |                                   |                       |          |
| av reurio uspiereu PO numbe:                                                                                                    |                                                  |                            |           |                 |                |                                 |                                   |                       |          |
|                                                                                                    |                                                  |                            |           |                 |                |                                 |                                   |                       |          |
|                                                                                                    |                                                  |                            |           |                 |                |                                 |                                   |                       |          |
|                                                                                                    |                                                  |                            |           |                 |                |                                 |                                   |                       |          |
| Done                                                                                                    |                                                  |                            |           |                 |                |                                 |                                   |                       | <b>a</b> |

\*\*NOTE:\*\*For those of you issuing requisitions for multiple organizations you must select the appropriate organization through the filter options on the top right of the screen.

Using the PO Number field in the bottom right corner of the page search to find the Purchase Order you are looking for. Once there click the [+] symbol to the left of the PO number and then click on the expand all link.

Scroll to the bottom of that purchase order detail window an you will see the PO Line Receiving Information box. If this box is empty then nothing has been received in the system for your order.